# **IQSHARE** Button

## Gen 2

## —User Manual——

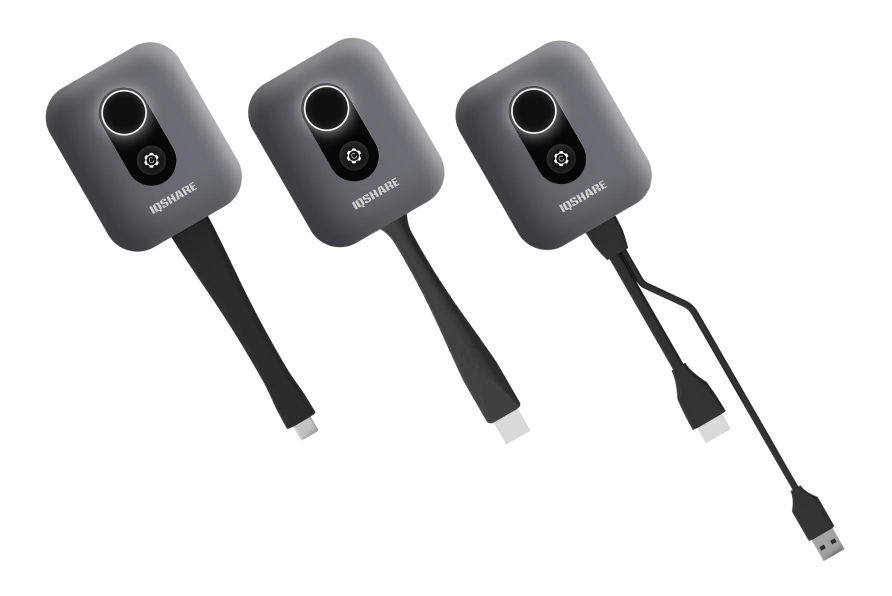

### Content

## 1. Introduction

IQSHARE Button Solution is a wireless screen-sharing solution that allows users to display their laptops or other personal devices to a presentation display without needing to install software or drivers.

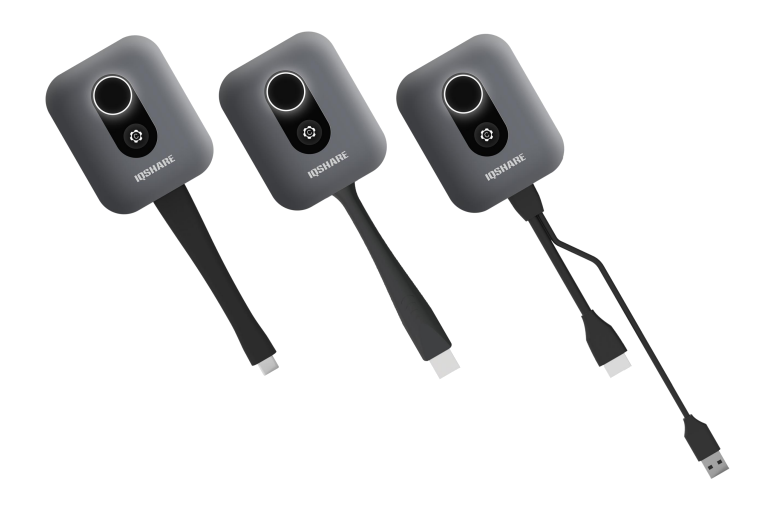

## 1.1. Product features

The product is equipped with the following features:

| Features           | Description                                                                                                    |
|--------------------|----------------------------------------------------------------------------------------------------|
| Dual Button        | One for wireless projection and the other is for<br>customized accessibility options, including features like<br>screen freeze, screen expansion, screen exclusivity,<br>etc. |
| Plug & Play        | Plug the transmitter into your laptop and simply press the button to initiate screen sharing. No installation is required.                                                    |
| No Software Needed | No need to install any software on your device.                                                                                                    |
| Touchback          | Use the touchscreen display in the room to control the device you're sharing from.                                                                                            |
| OS Independent     | Compatible with Windows, Mac, Chrome, Android, and Linux.                                                                                                    |
| 4K Display         | Supports up to 4K 30Hz screen display.                                                                                                    |

## **1.2. Package contents**

IQSHARE Button (USB/HDMI/TYPE C) \*1

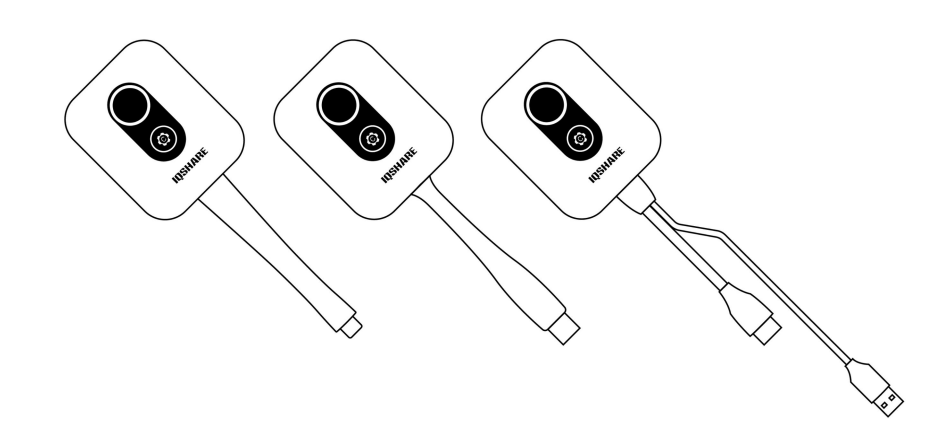

Type-C to Type-A USB Adapter\*1 (For TYPE C Button only)

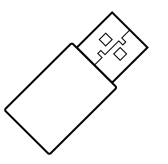

Certificate of Conformance & Warranty Card

|                | Warranty Card                |  |
|----------------|------------------------------|--|
|                | Maintenance Record           |  |
| Product Name:  |                              |  |
| Product Model: | Defect:                      |  |
| Dealer Name:   | Maintenance Resulf:          |  |
| Dealer Tel:    | Maintenance Date:            |  |
| Purchase Date: | User Signature:              |  |
| User Name:     | Maintenance Staff Signature: |  |
| User Tel:      | Dealer Seal:                 |  |
|                |                              |  |

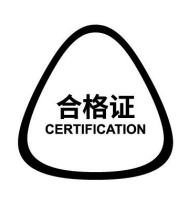

**Desiccant Packet** 

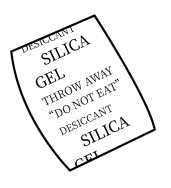

## 1.3. Product specifications

| Models                                                         | U3 (USB)                                                                                 |  |
|----------------------------------------------------------------|------------------------------------------------------------------------------------------|--|
| Supported system                                               | Windows 7/8/10, Mac10.15 and above                                                       |  |
| Touch Back Control                                             | 10 Points (Windows), Mouse Mode(Mac)                                                     |  |
| Wireless Transmission Protocol                                 | IEEE 802.11 a/b/g/n                                                                      |  |
| Wi-Fi standard                                                 | 2.4 GHz & 5 GHz                                                                          |  |
| Wireless Transmission frame rate<br>(depending on environment) | BYOD mode: Up to 30FPS                                                                   |  |
| Input Resolution                                               | BYOD mode∶ Up to 4K 30FPS                                                                |  |
| Video standard                                                 | N/A                                                                                      |  |
| Audio rate                                                     | 16bit 44KHz                                                                              |  |
| Distance (between Button and IFPD/BOX)                         | Max. 30m (Depend on network condition)                                                   |  |
| Authentication Protocol                                        | WPA2 Personal(WPA2-PSK)                                                                  |  |
| Security (encryption)                                          | AES                                                                                      |  |
| Cable                                                          | USB Туре А                                                                               |  |
| Button                                                         | Cast Button*1;<br>Custom Button*1(Only Windows and Mac<br>OS are supported);             |  |
| Transmit power of wireless                                     | 2.4GHz∶ 17.87 dBm<br>5.1GHz∶ 15.94 dBm<br>5.8GHz∶ 13.86 dBm                              |  |
| Power                                                          | 5V,0.5A, Max 2.5W                                                                        |  |
| Temperature range                                              | Operating: 0°C to +40°C (+32°F to +104°F)<br>Storage: -10°C to +60°C (+14°F to +140°F)   |  |
| Humidity range                                                 | Operating: 10% to 80% relative humidity<br>Storage: 5% to 90% relative humidity          |  |
| Dimension (W*H*D)(mm)                                          | 63*175*17                                                                                |  |
| Weight(g)                                                      | 85                                                                                       |  |
| Models                                                         | H3 (HDMI)                                                                                |  |
| Supported system                                               | Windows7/8/10, Mac OS, Chrome<br>OS, Android, Linux;<br>Any device supports HDMI output; |  |
| Touch Back Control                                             | 10 Points (Linux, Windows, Chrome), Mouse<br>Mode(Mac)                                   |  |
| Wireless Transmission Protocol                                 | IEEE 802.11 a/b/g/n                                                                      |  |
| Wi-Fi standard                                                 | 2.4 GHz & 5 GHz                                                                          |  |
| Wireless Transmission frame rate<br>(depending on environment) | BYOD mode:Up to 60FPS<br>BYOM mode:Up to 30FPS                                           |  |
| Input Resolution                                               | BYOD mode: Up to 4K 30FPS                                                                |  |

|                                                                                                    | BYOM mode: Up to 720P 30FPS                                                                                                    |  |  |
|----------------------------------------------------------------------------------------------------|----------------------------------------------------------------------------------------------------|--|--|
| Video standard                                                                                                    | HDMI 1.4                                                                                                    |  |  |
| Audio rate                                                                                                    | 16bit 44KHz                                                                                                    |  |  |
| Distance (between Button and IFPD/BOX)                                                                                                    | Max. 30m (Depend on network condition)                                                                                                    |  |  |
| Authentication Protocol                                                                                                    | WPA2 Personal(WPA2-PSK)                                                                                                    |  |  |
| Security (encryption)                                                                                                    | AES                                                                                                    |  |  |
| Cable                                                                                                    | USB Type A;<br>HDMI                                                                                                    |  |  |
| Button                                                                                                    | Cast Button*1;<br>Custom Button*1(Only Windows and Mac<br>OS are supported);                                                                                                    |  |  |
| Transmit power of wireless                                                                                                    | 2.4GHz:17.87 dBm<br>5.1GHz:15.94 dBm<br>5.8GHz:13.86 dBm                                                                                                    |  |  |
| Power                                                                                                    | 5V,0.9A,Max 4.5W                                                                                                    |  |  |
| Temperature range                                                                                                    | Operating: 0°C to +40°C (+32°F to +104°F)<br>Storage: -10°C to +60°C (+14°F to +140°F)                                                                                                    |  |  |
| Humidity range                                                                                                    | Operating: 10% to 80% relative humidity<br>Storage: 5% to 90% relative humidity                                                                                                    |  |  |
| Dimension (W*H*D)(mm)                                                                                                    | 63*175*17                                                                                                    |  |  |
| Weight(g)                                                                                                    | 97.5                                                                                                    |  |  |
| Models                                                                                                    | C4(TYPE C)                                                                                                    |  |  |
| Supported system                                                                                                    | Windows7/8/10, Mac OS, Chrome<br>OS, Android, Linux;<br>Any device supports full featured Type-C (DP<br>Alt mode);                                                                                                    |  |  |
| Touch Back Control                                                                                                    | 10 Points (Linux, Windows, Chrome), Mouse<br>Mode(Mac)                                                                                                    |  |  |
| Wireless Transmission Protocol                                                                                                    | IEEE 802.11 a/b/g/n                                                                                                    |  |  |
| Wi-Fi standard                                                                                                    | 2.4 GHz & 5 GHz                                                                                                    |  |  |
| Wireless Transmission frame                                                                                                    |                                                                                                    |  |  |
|                                                                                                    | BYOD mode: Up to 60FPS<br>BYOM mode: Up to 30FPS                                                                                                    |  |  |
| Input Resolution                                                                                                    | BYOD mode: Up to 60FPS<br>BYOM mode: Up to 30FPS<br>BYOD mode: Up to 4K 30FPS<br>BYOM mode: Up to 720P 30FPS                                                                                                    |  |  |
| Input Resolution<br>Video standard                                                                                                    | BYOD mode: Up to 60FPS<br>BYOM mode: Up to 30FPS<br>BYOD mode: Up to 4K 30FPS<br>BYOM mode: Up to 720P 30FPS<br>DP 1.2,<br>eDP 1.4                                                                                             |  |  |
| Input Resolution<br>Video standard<br>Audio rate                                                                                                 | BYOD mode: Up to 60FPS<br>BYOM mode: Up to 30FPS<br>BYOD mode: Up to 4K 30FPS<br>BYOM mode: Up to 720P 30FPS<br>DP 1.2,<br>eDP 1.4<br>16bit 44KHz                                                                              |  |  |
| Input Resolution<br>Video standard<br>Audio rate<br>Distance (between Button and<br>IFP/BOX)                                                     | BYOD mode: Up to 60FPS<br>BYOM mode: Up to 30FPS<br>BYOD mode: Up to 4K 30FPS<br>BYOM mode: Up to 720P 30FPS<br>DP 1.2,<br>eDP 1.4<br>16bit 44KHz<br>Max. 30m (Depend on network condition)                                    |  |  |
| Input Resolution<br>Video standard<br>Audio rate<br>Distance (between Button and<br>IFP/BOX)<br>Authentication Protocol                          | BYOD mode: Up to 60FPS<br>BYOM mode: Up to 30FPS<br>BYOD mode: Up to 4K 30FPS<br>BYOM mode: Up to 720P 30FPS<br>DP 1.2,<br>eDP 1.4<br>16bit 44KHz<br>Max. 30m (Depend on network condition)<br>WPA2 Personal (WPA2-PSK)        |  |  |
| Input Resolution<br>Video standard<br>Audio rate<br>Distance (between Button and<br>IFP/BOX)<br>Authentication Protocol<br>Security (encryption) | BYOD mode: Up to 60FPS<br>BYOM mode: Up to 30FPS<br>BYOD mode: Up to 4K 30FPS<br>BYOM mode: Up to 720P 30FPS<br>DP 1.2,<br>eDP 1.4<br>16bit 44KHz<br>Max. 30m (Depend on network condition)<br>WPA2 Personal (WPA2-PSK)<br>AES |  |  |

|                            | Mode)                                                                                  |  |
|----------------------------|----------------------------------------------------------------------------------------|--|
| Button                     | Cast Button*1;                                                                         |  |
|                            | Custom Button*1 (Only Windows and Mac                                                  |  |
|                            | OS are supported);                                                                     |  |
| Transmit power of wireless | 2.4GHz: 17.87 dBm                                                                      |  |
|                            | 5.1GHz∶ 15.94 dBm                                                                      |  |
|                            | 5.8GHz∶ 13.86 dBm                                                                      |  |
| Power                      | 5V,0.9A,Max 4.5W                                                                       |  |
| Temperature range          | Operating: 0°C to +40°C (+32°F to +104°F)<br>Storage: -10°C to +60°C (+14°F to +140°F) |  |
| Humidity range             | Operating: 10% to 80% relative humidity<br>Storage: 5% to 90% relative humidity        |  |
| Dimension (W*H*D)(mm)      | 63*175*17                                                                              |  |
| Weight(g)                  | 80                                                                                     |  |

#### Note:

• Touchback is available on Windows & Mac.

• The transmission distance depends on many environmental factors; the stated transmission distance is based on direct line-of-sight.

• The customized button is available on Windows & Mac.

### 1.4. Overview

#### 1.4.1 Button

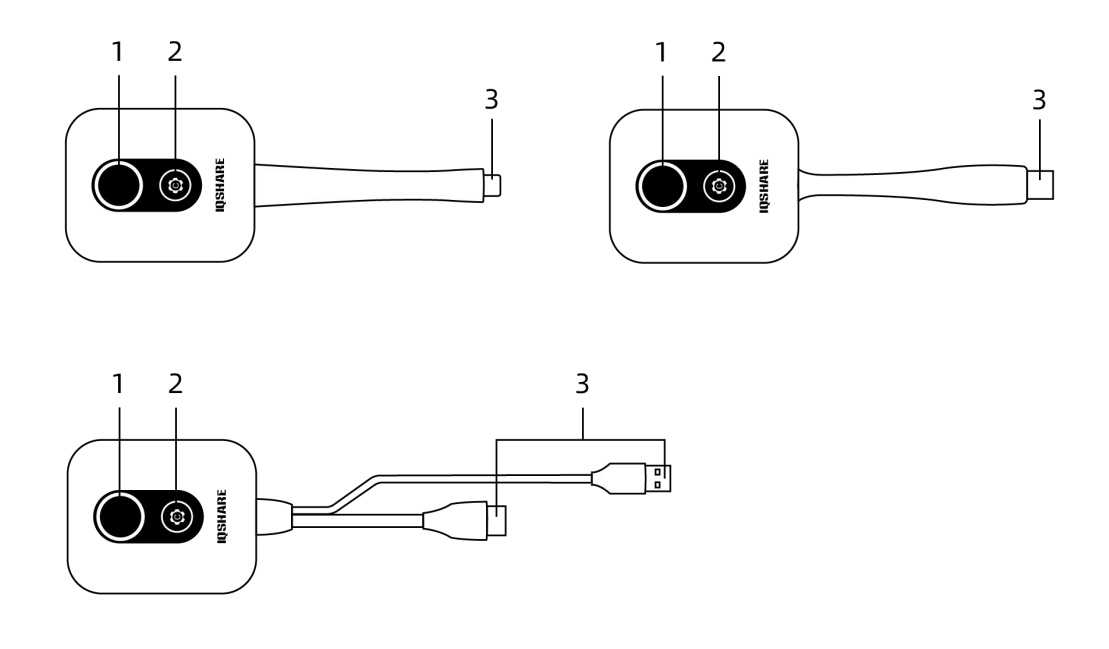

1) Cast button with LED indicator Press it to start or stop presenting.

#### 2) Customized button

By default, the customized button is set to screen freeze. If you choose different actions, you can customize them through the settings interface. You can even select shortcuts to open an app or run a series of tasks.

#### 3) USB Type-C/USB Type-A/HDMI connector

Connect to a computer or laptop.

#### 1.4.2 LED indicator for the button

Please refer to the table below for detailed descriptions of the button's indicator and status.

| LED MODE         | STATUS                            |
|------------------|-----------------------------------|
| Solid - Purple   | Button Initialization             |
| Solid - White    | Pairing Successful/Screen Casting |
| Blinking - White | Pairing in Progress               |
| Solid - Red      | Screen Casting Failed             |
| Blinking - Red   | Pairing Failed                    |

## 2. Using IQSHARE Button Solution

To share content to your IQTOUCH or IQSHARE Box from any laptop with IQSHARE Button, use one of the options below:

### 2.1 Pairing your Button with the Devices

#### 2.1.1 Pairing your IQSHARE Button

To start using IQSHARE Button, you must first install the IQSHARE Button to a USB Type A port on your IQTOUCH or IQSHARE Box. It is recommended to use a USB 3.0 port.

1) Connect the IQSHARE Button to the USB-A port on the front of your IQTOUCH.

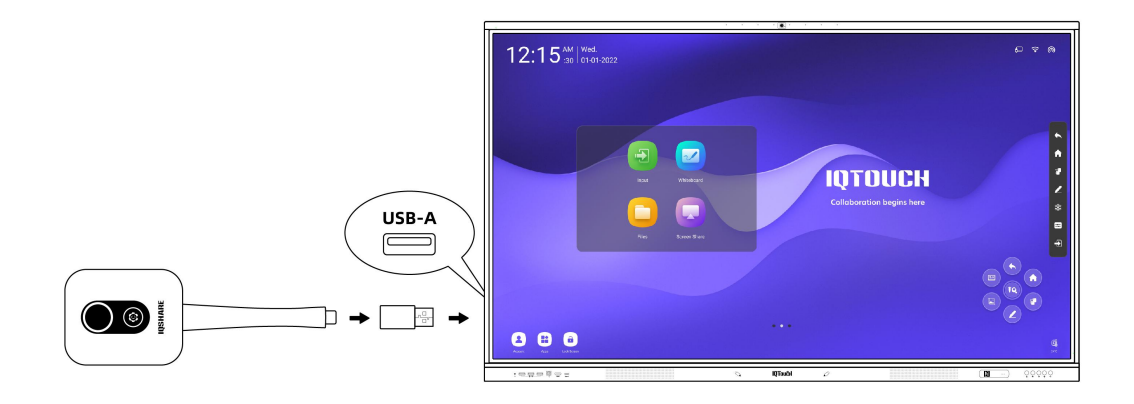

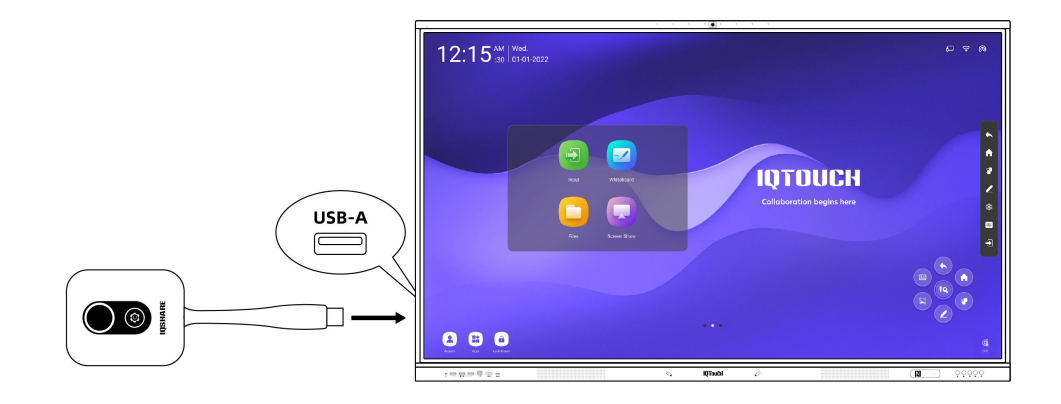

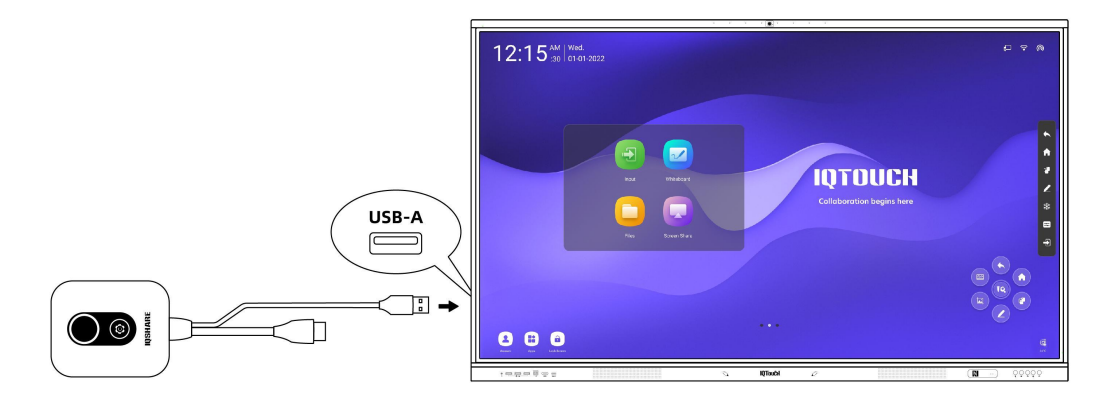

2) Wait for the dialog box to appear, then tap OK.

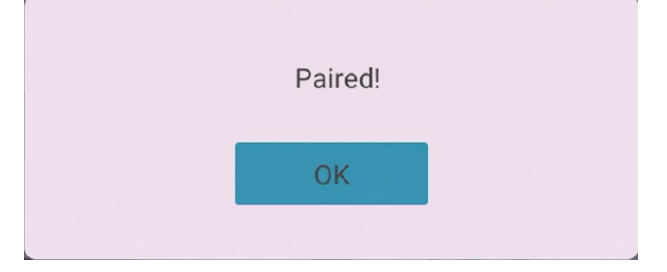

3) Remove the Button from the IQTOUCH.

#### 2.1.2 Sharing your screen

1) Connect the IQSHARE Button to your device's USB-C/HDMI/USB port.

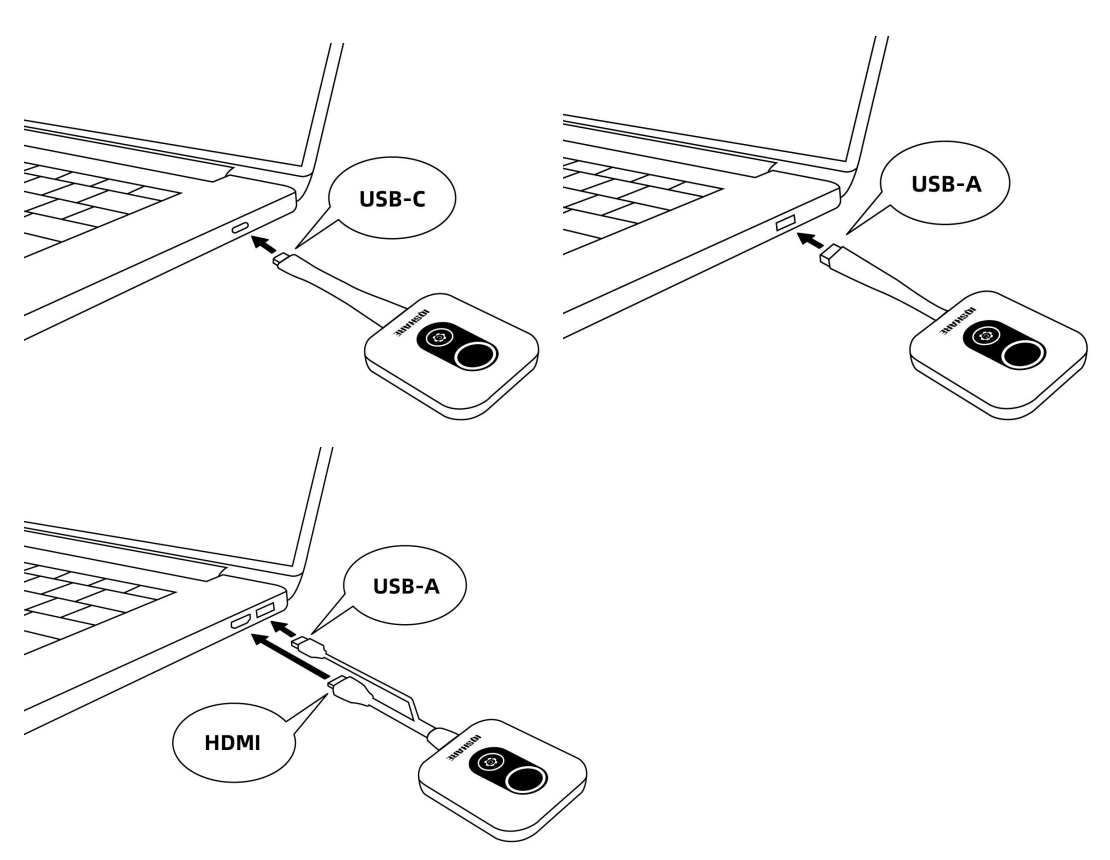

2) Wait for the LED to turn white then press the present key and your laptop screen will be shared on the display.

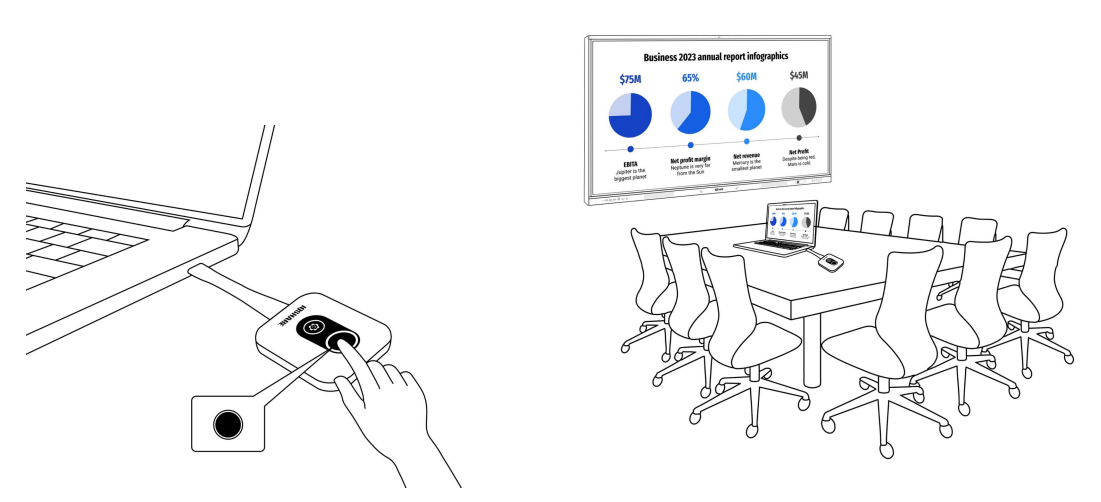

#### Note:

• The Type-C Button adapter is only used as a pair.

• Make sure that your laptop supports video output and power from the USB Type-C port (Display Port Alternate Mode on USB Type-C).

• When using the HDMI Button, ensure that both the HDMI connector and the USB connector are inserted.

#### 2.1.3 Customized button settings interface

By default, the customized button is set to freeze the screen. If you choose

different actions, you can customize them in the settings interface. You can even select shortcuts to open an app or perform a series of tasks.

1) Connect the Button to the PC, in the system status bar, right-click the icon

, and select 【Restore Window】 to access the settings interface.

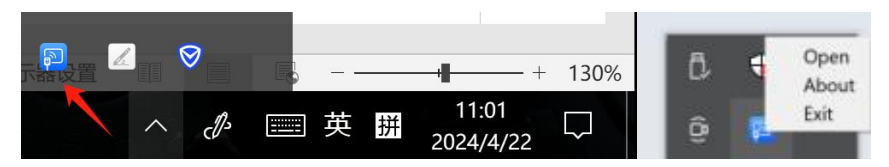

2) In the settings interface, choose the corresponding function from the dropdown menu under the customized button and it will take effect once selected.

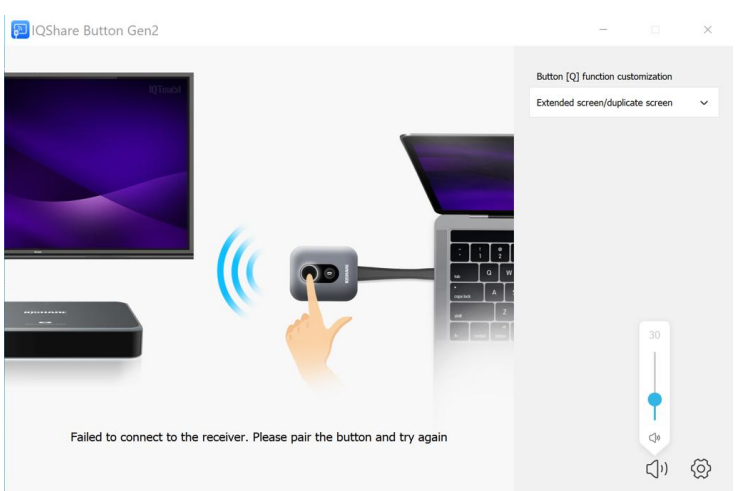

3) When selecting the shortcut key for the customized button, click the text input field below and set the shortcut key as per the pop-up prompt. It will take effect after clicking "OK."

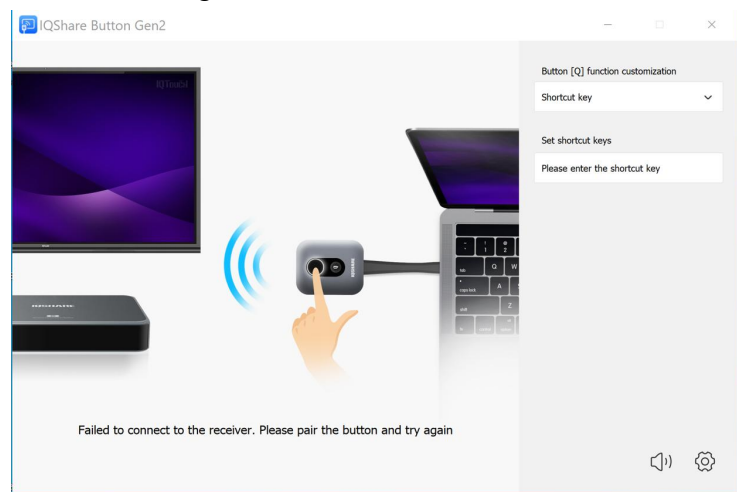

#### 2.1.4 Bring Your Own Meeting (BYOM)

Using Your IQTOUCH's built-in camera, speakers, and microphone, when the Button is connected to a device and presented, the device can also be able to make use of any combination of the display's speakers, microphone, or built-in camera.

Users can switch between the audio/video channels of either their device or IQTOUCH, depending on what is appropriate for their setting.

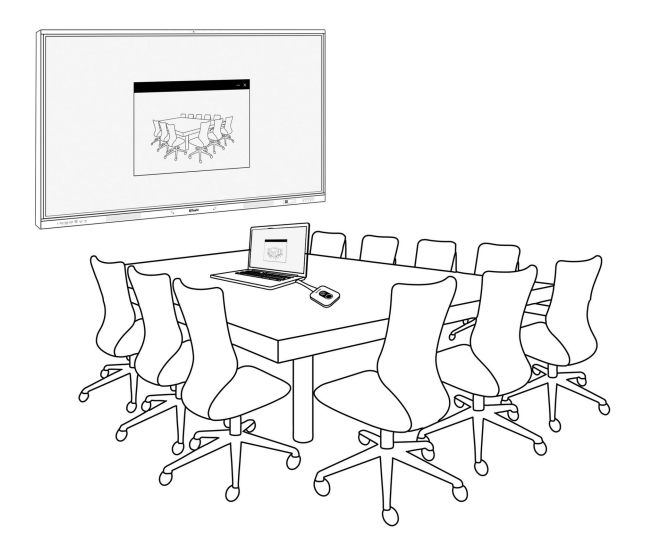

#### Note:

• BYOM (Bring Your Own Model) functionality is supported only by the Type-C and HDMI of IQSHARE Button GEN2.

• IQTOUCH also supports BYOM, please refer to the model list for more information

### 2.2 Pairing Mode

#### 2.2.1 Pairing a Button with the IQTOUCH

Depending on your Internet environment, you can pair your Button through Wi-Fi or Hotspot mode.

Find the connection mode that works best for you:

1) **Wi-Fi Mode:** With a Wi-Fi router, you can connect your Button to the same Wi-Fi to enjoy a stable casting experience. See Pairing a Button with IQTOUCH via Wi-Fi for details.

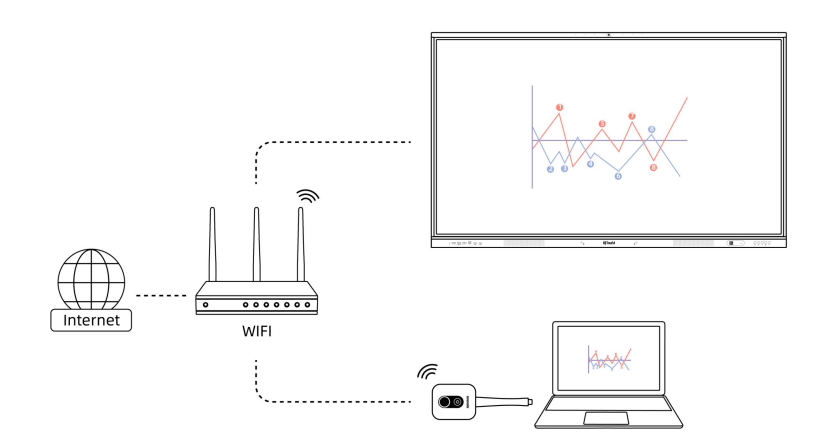

 Hotspot Mode: If your IFPD is connected to the Internet via Ethernet, use hotspot mode to connect your Button to the IQTOUCH. See Pairing a Button to the IQTOUCH through hotspot for details.

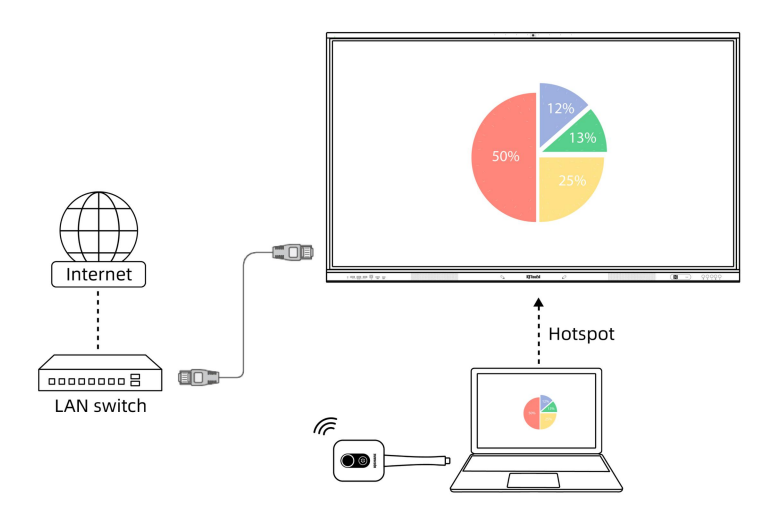

#### 2.2.2 Pairing a Button with the IQTOUCH via Wi-Fi

- 1) Make sure the display is turned on.
- 2) On the display, go to **Settings** ((2)) > **Network** > Wi-Fi.
- 3) Enter the Wi-Fi password and press **Connect**.
- 4) Launch the **EShare Pro** app on the display.

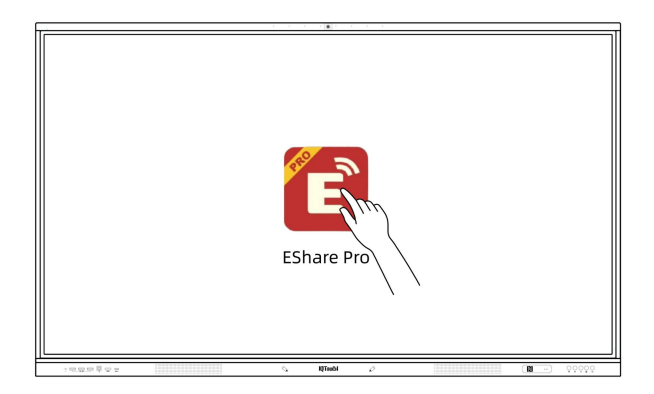

5) Connect a Button to one of the USB Type A ports on your display. A setup window will appear.

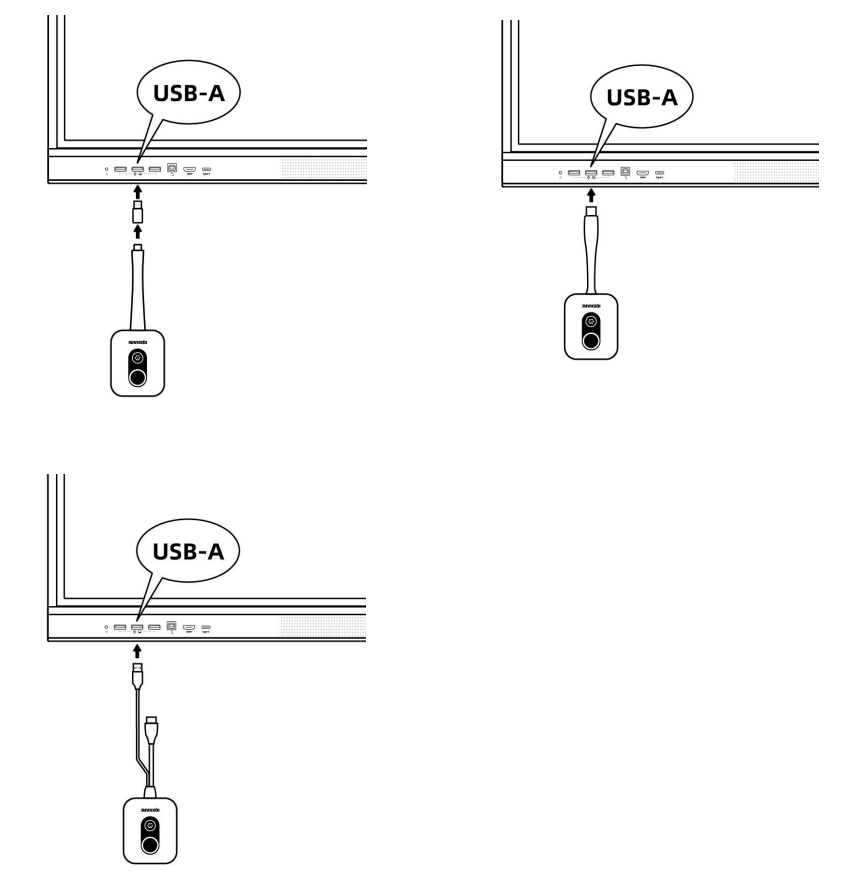

6) Enter the Wi-Fi password again and tap **OK**.

| Pair Wireless Presentation Dongle |                |                  |        |
|-----------------------------------|----------------|------------------|--------|
|                                   | Please enter S | SID and password |        |
| Please enter SSI                  | )              |                  |        |
| CK-Station                        | ı              |                  |        |
| Please enter pas                  | sword          |                  | 10/128 |
|                                   |                |                  | Ø      |
|                                   |                |                  | 0/128  |
|                                   | Save           | Cancel           |        |
|                                   |                |                  |        |

7) When pairing is complete, a confirmation window will appear on the screen and the LED on the Button will turn white.

| Paired! |  |
|---------|--|
| OK      |  |

8) Remove the Button from the display.

#### 2.2.3 Pairing a Button with the IQTOUCH through the hotspot

- 1) Make sure the display is turned on.
- 2) On the display, go to **Settings** (2) > **Network** > **WLAN Hotspot**.
- 3) Enable Portable Wi-Fi Hotspot.
- 4) Tap Set up Wi-Fi Hotspot, then set Band to 5 GHz.
- 5) Launch the EShare Pro app on the display.

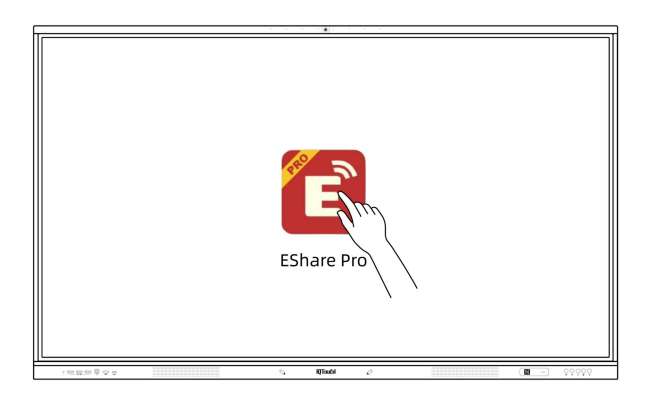

6) Connect a Button to one of the USB Type A ports on your display. A setup window will appear.

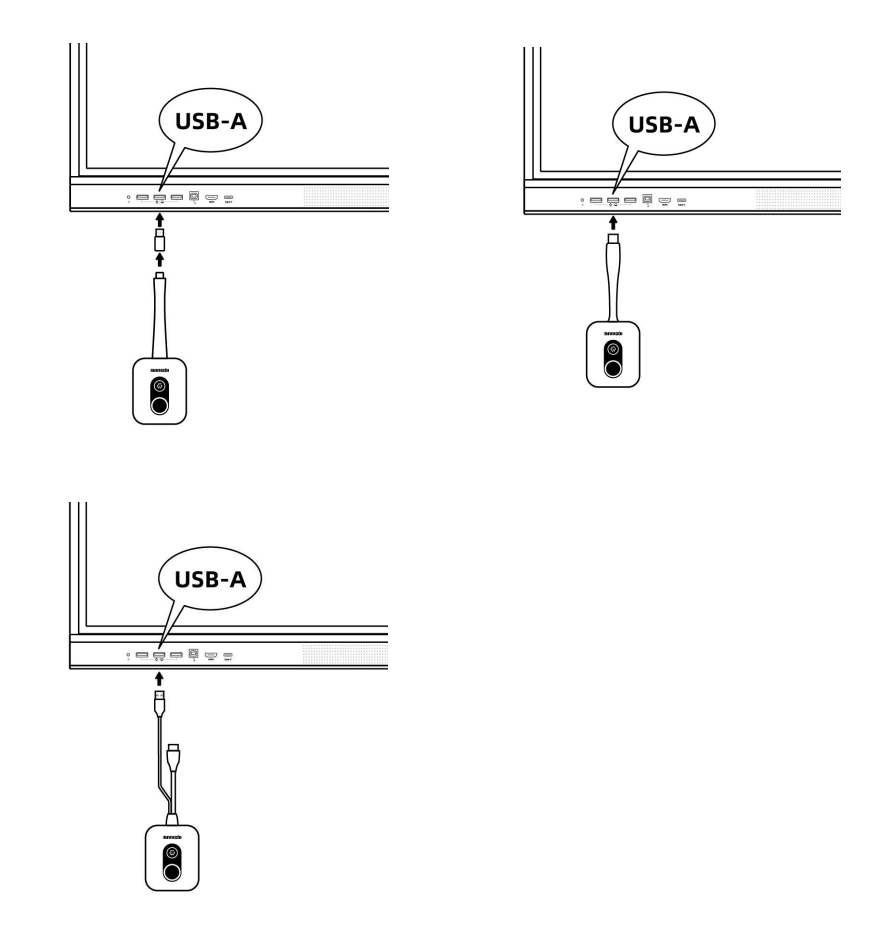

7) When pairing is complete, a confirmation window will appear on the display and the LED on the Button will turn white.

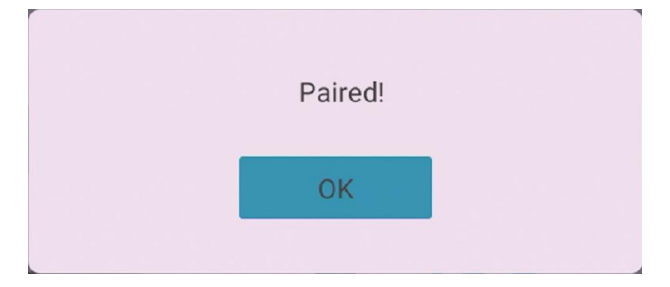

8) Remove the Button from the display.

### 2.3 Shaing your screen

### 2.3.1 To start a presentation

- 1) Make sure your Button is already paired with the IQTOUCH.
- 2) Launch the EShare Pro application on the display.
- 3) Plug the Button into the USB Type-C/HDMI/USB port of your personal device.

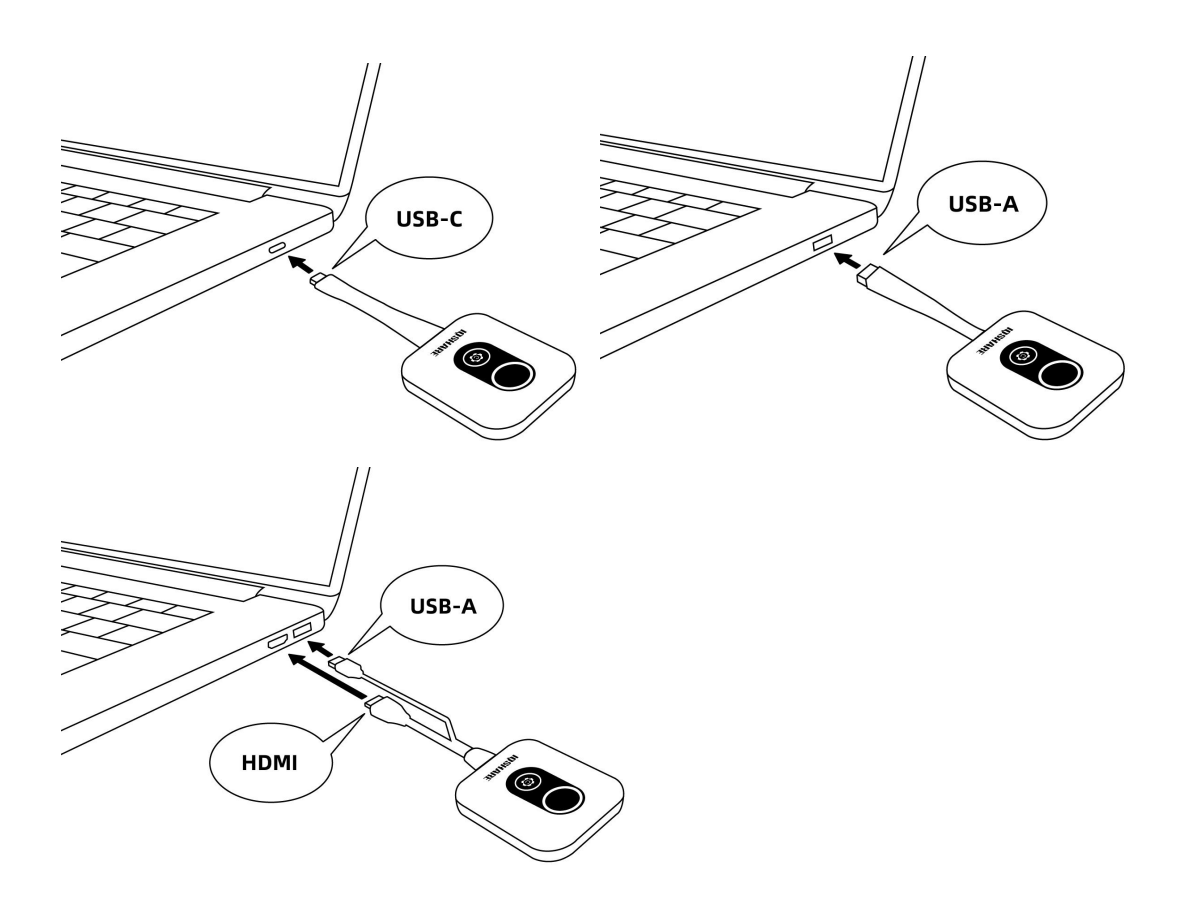

4) The LED on the Button will flash white for about 5 seconds.

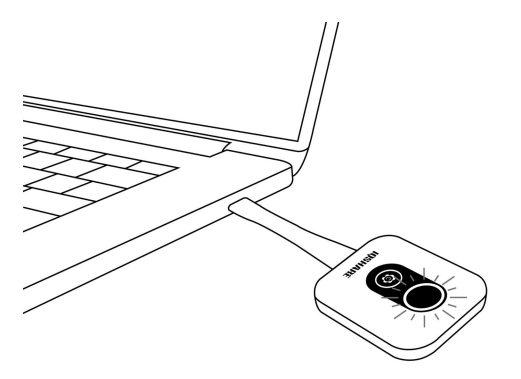

5) When the LED turns white, press the present button to start presenting. The screen of your personal device will be shared on the display.

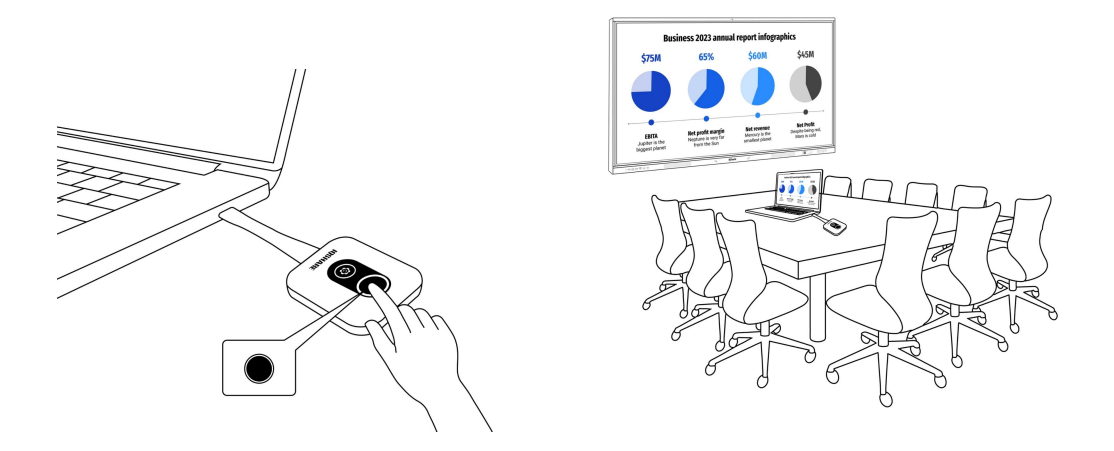

#### Note:

• Make sure the transmission distance between the Buttons is within 15 m and there are no obstacles in between.

• The product supports MacBooks and Windows laptops to mirror an extended desktop.

• Make sure your laptop supports video output and power through the USB Type-C port (Display Port Alternate Mode on USB Type-C).

#### 2.3.2 Split-screen presentations

The product allows up to nine users to present simultaneously in a splitscreen mode. Make sure all Buttons are already been paired to the display.

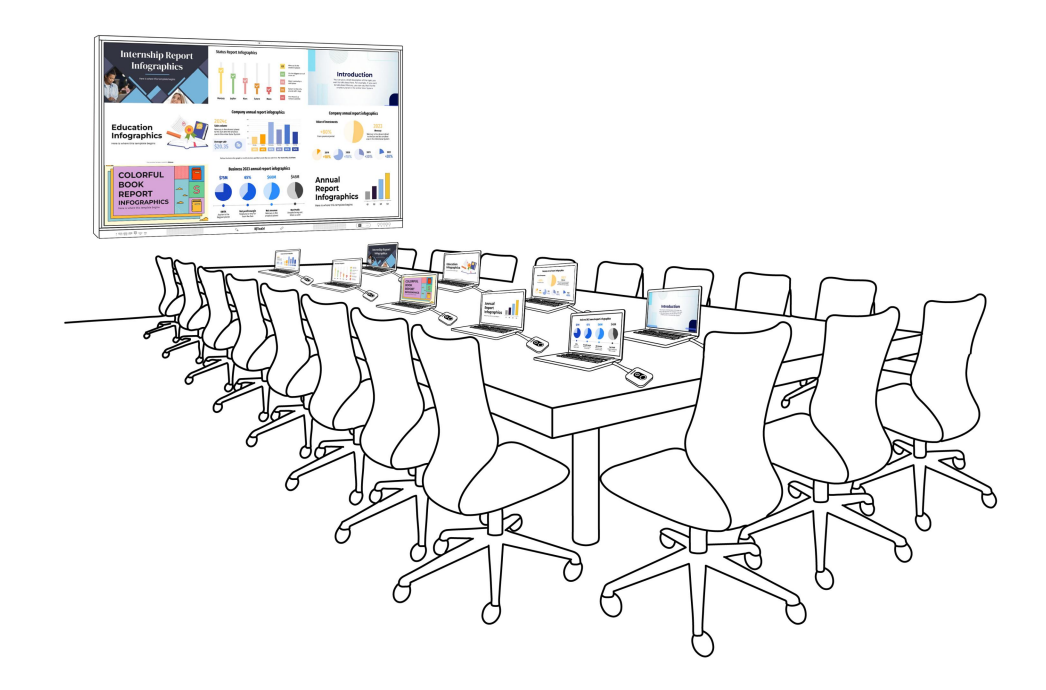

- 1) Launch the EShare Pro app on the display.
- 2) Press the Cast key on the Button to start sharing your screen.

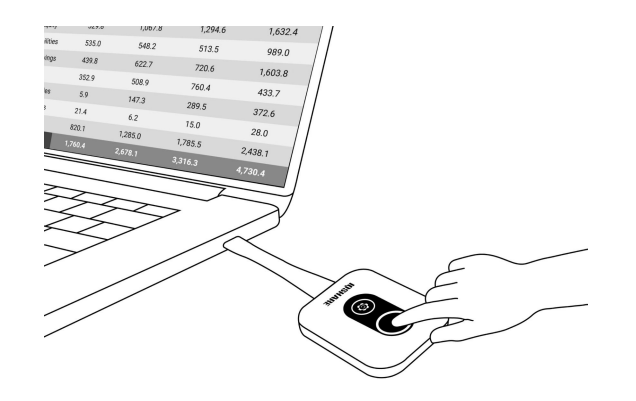

- 3) Repeat step 1 for share other screens. EShare Pro will automatically switch to split screen mode.
- 4) The layout of the split-screen presentation is determined by the number of users in the presentation.

| EShare-8164                                         | Settings<br>Device Name: EShare-8164 🗹                        |
|-----------------------------------------------------|---------------------------------------------------------------|
| IP: 10.0.0.1                                        | Connection Mode: Device Name                                  |
|                                                     | Password: 824963 🗹 C 🔹                                        |
|                                                     | Password Refreshing Interval: 10 minutes •                    |
| Visit eshare.app to download client apps, enter the | Password Floating Window:                                     |
| Or you can use the Screen Sharing Button to shar    | Multiple Screens: 4 Screens*                                  |
|                                                     | Show Device Name on Screen:                                   |
|                                                     | AirPlay Visible: 🜑                                            |
|                                                     | DLNA Visible:                                                 |
|                                                     | Close                                                         |
|                                                     | v7.0.1104 iMirror-6.11.8.multiscreen Activated (0C8C24234184) |
|                                                     |                                                               |
|                                                     |                                                               |

#### 2.3.3 Maximize one window in split-screen mode

 Users can maximize their screen by pressing the customized button on the Button.

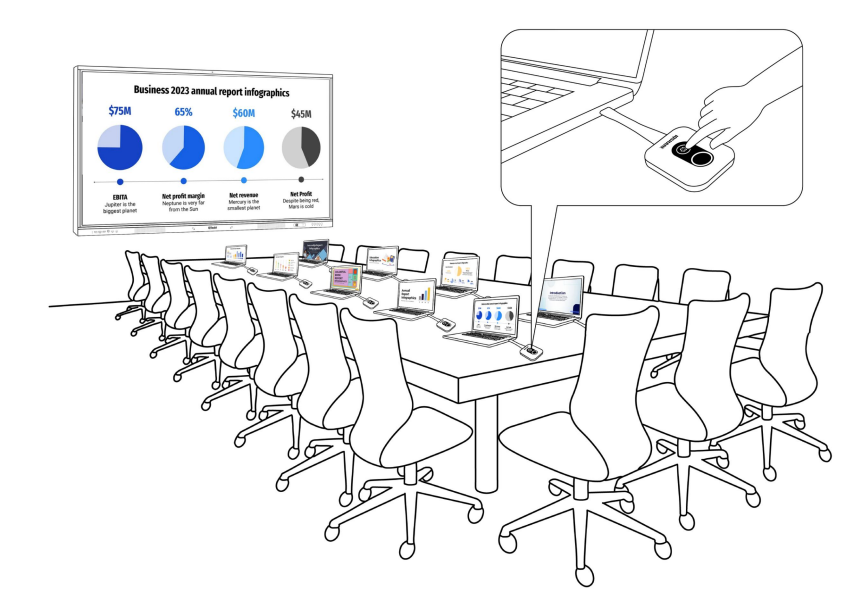

2) In the "Button [Q] function customization" setting interface, select "Exclusive Full Screen."

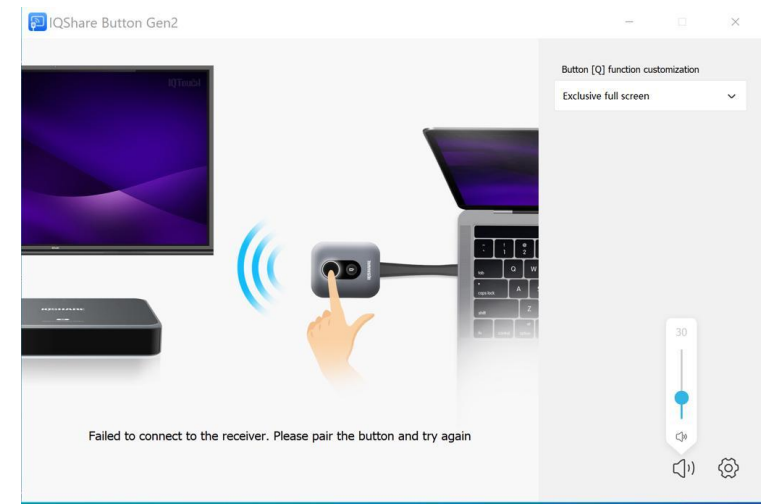

3) To return to the split-screen presentation, press the customized button again.

#### 2.3.3 Touchback

To use touchback, simply tap on the IQTOUCH display to control the connected PC.

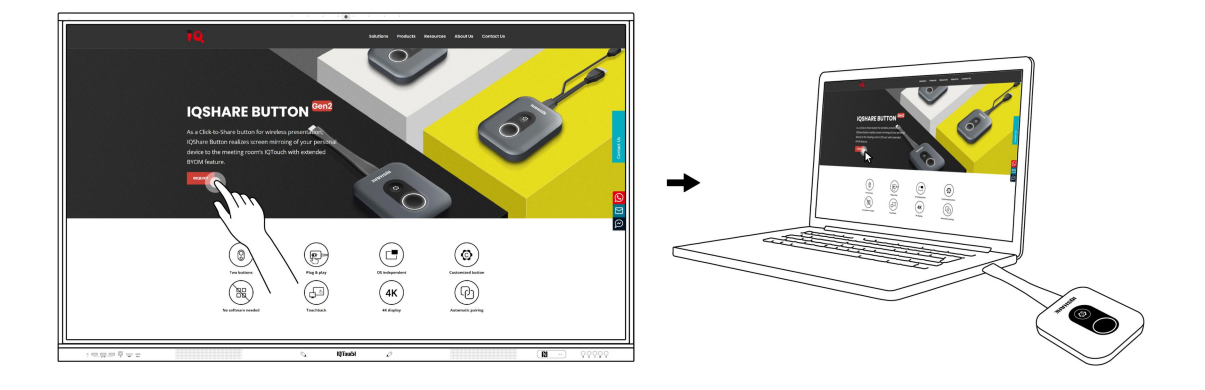

Note:

• Touchback is only available on Mac & Windows PCs and is not supported during multi-screen sharing.

## 3. Upgrading firmware on Windows OS

Users may contact Returnstar Interactive Technology Group Co., Ltd support to get the latest firmware upgrade tool and firmware package.

- 1) Run the firmware upgrade tool ( SchareUpdateTool\_v1.1.303.exe ) on a Windows device.
- 2) Insert the Button into the laptop's USB Type-C/USB port. A message with the button's current firmware version will appear.

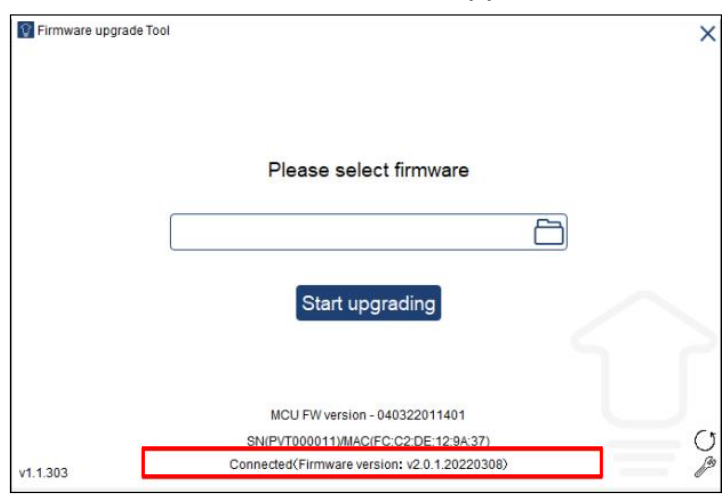

3) Select the firmware package (do not unzip) and click **Start upgrading.** 

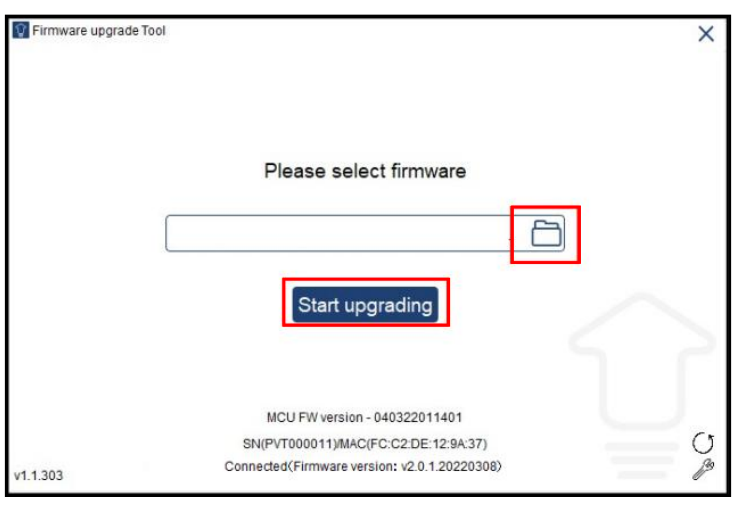

4) A window will appear stating that the firmware has successfully updated and will not restart.

| Upgrading<br>14%                             | Update completed, now restarting |
|----------------------------------------------|----------------------------------|
| Please do not disconnect InstaShare Button . |                                  |

5) Remove and re-connect the Button to your laptop to verify the updated firmware version.

- IQ Board Australia
- 6 Lakewood Blvd, Carrum Downs Victoria, 3201 AUSTRALIA
- L 1300 472 627 (1300 IQBOARD)
- www.iqboard.com.au
- enquiries@iqboard.com.au